# Beca de Servicios Educativos

La Beca de servicios educativos apoya a un número ilimitado de alumnos en condiciones adversas, considerando su situación socioeconómica y su desempeño académico e implica la condonación de pago del 25% a 100%, no se requiere promedio.

El aspirante interesado podrá entregar la Solicitud de Beca y los documentos probatorios al realizar su inscripción al Curso Propedéutico, no deberá realizar el pago del curso propedéutico hasta conocer el % de asignación de beca otorgado por el H. Consejo Académico.

La solicitud y los requisitos se encuentran en el siguiente link, en la parte inferior de la página, en el apartado de Becas:

http://www.umar.mx/ensenanza.html#ingreso

Para mayores informes contáctenos

Puerto Escondido 01954-5824990 ext. 310 servesc@zicatela.umar.mx

Puerto Ángel 01958-5843092 ext.118 servesc@angel.umar.mx

Huatulco 01958-5872561 ext. 210 servesc@huatulco.umar.mx

Oaxaca 01951-5166806 cecat\_umar@hotmail.com 01951-1325330 Oficinas SUNEO

### www.umar.mx

# **Universidad del Mar**

Registro en línea Examen de Selección 31 de Mayo de 2017

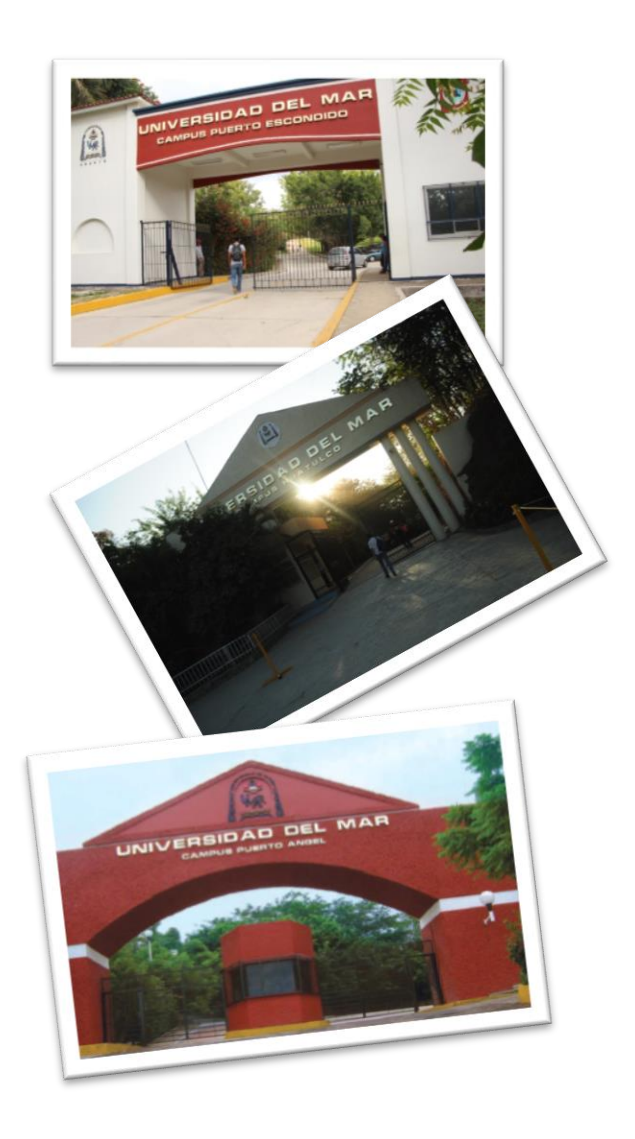

| → C 🔒 Es seguro   http                                             | os://siox.finanzasoaxaca. | job.mx/pagos#                        |                                         |              |                    |             | ☆ :    |
|--------------------------------------------------------------------|---------------------------|--------------------------------------|-----------------------------------------|--------------|--------------------|-------------|--------|
|                                                                    |                           |                                      |                                         |              |                    | X Iniciar S | esión∓ |
|                                                                    | 1 Calcular Presupu        | esto                                 | 2 Capturar Datos                        |              | 1 Línea de Captura |             |        |
| : DERECHOS 1 -                                                     | Servicio:                 |                                      |                                         |              |                    |             |        |
| DERECHOS POR EL USO, GDCE,<br>APROVECHAMIENTO O EXPLOTACIÓN DE     | 3CDAAA-LICENCIATURA E     | COLARIZADA UNIV. DEL MAR             | 5                                       |              |                    |             | -      |
| BIENES DEL DOMINIO PÚBLICO                                         | Clave:                    |                                      |                                         |              |                    |             |        |
| DERECHOS POR PRESTACIÓN DE SERVICIOS PÚBLICOS                      | 3CDAAA001-LICENCIATUR     | A ESCOLARIZADA FICHA EXAMEN DE SELEC | CIÓN UNIVERSIDAD DEL MAR 6              |              |                    |             | -      |
| DERECHOS POR PRESTACIÓN DE 2                                       | CURP del alumno           |                                      |                                         |              |                    |             |        |
| NOVAUNIVERSITAS                                                    | X000X000X000X000X         |                                      |                                         | 7            |                    |             |        |
| DE LOS VALLES CENTRALES DE<br>OAXACA                               | Cantidad:                 |                                      |                                         |              |                    |             |        |
| UNIVERSIDAD DEL ISTMO<br>UNIVERSIDAD DEL MAR 3                     | 1 8                       | Agregar Concepto                     | 9                                       |              |                    |             |        |
| SERVICIOS EDUCATIVOS 4                                             | esupuesto                 |                                      |                                         |              |                    |             |        |
| UNIVERSIDAD DEL MAR                                                | CLAVE                     |                                      | DESCRIPCION                             |              | CANTID             | AD IMPOR    | TE     |
| UNIVERSIDAD DEL                                                    | 3CDAAA001                 | LICENCIATURA ESCOLARIZAD             | A FICHA EXAMEN DE SELECCIÓN UNIVERSIDAD | D DEL MAR 10 | 1                  |             | 295.00 |
| PAPAGONPAN                                                         | 1EAAAA002                 | IMPUESTO PARA EL DESARRO             | DLLO SOCIAL                             |              | 1                  |             | 35.00  |
| UNIVERSIDAD DE LA CANADA                                           |                           |                                      |                                         |              | TOTAL :            | 11 \$3      | 332.00 |
| UNIVERSIDAD DE LA SIERRA -<br>JUAREZ<br>UNIVERSIDAD DE LA SIERRA - |                           |                                      |                                         |              |                    | Siguier     | nte →  |
| SUR                                                                |                           |                                      |                                         |              |                    |             |        |

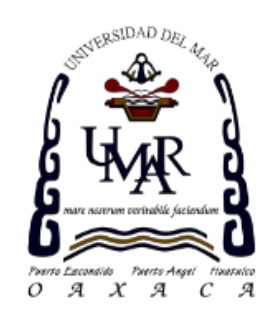

#### Línea de Captura

 Descargar línea de captura para realizar el pago en los bancos autorizados <u>antes de la fecha de vencimiento</u>. Podrá realizar el pago en banca en línea en caso de contar con este servicio.

|                                                                                                    | Gobierno de<br>Secreta<br>GEC<br>Carretera Oax<br>Tlalixtac de Cal                                                                                                    | el Estado de Oaxaca<br>aría de Finanzas<br>D-621201-KIA<br>aca-Istmo Km. 11.5 SN 7<br>brera, Oaxaca C.P. 6827                                                                                                    | FPD 1                                   |
|----------------------------------------------------------------------------------------------------|----------------------------------------------------------------------------------------------------|----------------------------------------------------------------------------------------------------|-----------------------------------------|
|                                                                                                    | DERECHOS POR PREST                                                                                                    | ACIÓN DE SERVICIOS EDU                                                                                                    | CATIVOS                                 |
|                                                                                                    | UNIVE                                                                                                    | RSIDAD DEL MAR                                                                                                    | FOLIO: 31701195294                      |
| A 1000 BALLON<br>SECRETARIA DE RACENDA<br>Y ORENO PARA DE RACENDA<br>REFERIMAN DE RACENDA                                                                                                    | Nombre o razón social: NOMBRE APE<br>R.F.C.:<br>Domicilio:                                                                                                    | ELLIDO PATERNO APELLIDO M                                                                                                    | ATERNO                                  |
| SOME AND DEL BRINDO                                                                                                    | Detaile: LICENCIATUR                                                                                                    | A EN, CURP del alumno:                                                                                                    | 000000000000000000000000000000000000000 |
| 1990                                                                                                    | Fecha de emisión: 07/02/2017 13:14                                                                                                    |                                                                                                    |                                         |
| CLAVE                                                                                                    | 00405                                                                                                    | PTO                                                                                                    | CANTIDAD                                |
| 3CDAAA001 LK                                                                                                    | ENCIATURA ESCOLARIZADA FICHA EXAMEN DE SE                                                                                                    | LECCIÓN UNIVERSIDAD DEL MAR                                                                                                    | 29                                      |
| 1EAAAA002 M                                                                                                    | UESTO PARA EL DESARROLLO SOCIAL                                                                                                    |                                                                                                    | 1 3                                     |
|                                                                                                    |                                                                                                    |                                                                                                    |                                         |
|                                                                                                    | CAPTURA 317011952941546<br>PAGAR : \$ 332.00<br>ASTA : 28/02/2017                                                                                                    | 2281 SANTANCER<br>BANAMER<br>BANANCER<br>BIOLASANCOMER<br>NOSC.<br>MINIMUM OF THE OFFICE AND AND AND AND AND AND AND AND AND AND                                                                                                    |                                         |
| LINEA DE IMPORTE A<br>VIGENTE H<br>"BTCL Pols page"<br>, offenedis annu di<br>Consta et annu di                                                                                                    | CAPTURA 317011952941546<br>PAGAR .: \$ 332.00<br>ASTA : 28/02/2017                                                                                                    | LANT HADER<br>BANAMEZ<br>BANAMEZ<br>BANAMEZ<br>BANAMEZ<br>BANAMEZ<br>BANAMEZ<br>BANAMEZ<br>BANAMEZ<br>BANAMEZ<br>BANAMEZ<br>BANAMEZ<br>BANAMEZ<br>BANAMEZ<br>BANT HADER<br>BANT HADER<br>BANT HADER<br>BANT HADER<br>BANT HADER<br>BANT HADER<br>BANT HADER<br>BANT HADER<br>BANT HADER<br>BANT HADER<br>BANT HADER<br>BANT HADER<br>BANT HADER<br>BANAMEZ<br>BANT HADER<br>BANAMEZ<br>BANT HADER<br>BANAMEZ<br>BANAMEZ<br>BANA<br>BANAMEZ<br>BANAMEZ<br>BANAMEZ<br>BANAMEZ<br>BANA<br>BANAMEZ<br>BANA<br>BANAMEZ<br>BANA<br>BANA<br>BANA<br>BANA<br>BANA<br>BANA<br>BANA<br>BAN                                                                                                    |                                         |
| LINEA DE (<br>IMPORTE A<br>VIGENTE H<br>"PER hole sperie<br>Canada of men di<br>de Internet o very<br>presentando pa                                                                                                    | APTURA                                                                                                    | 2281 SAVTANDER<br>BANAGES<br>BANAGES<br>BANAGES<br>BANAGES<br>BANAGES<br>BANAGES<br>BANAGES<br>BANAGES<br>BANAGES<br>BANAGES<br>BANAGES<br>BANAGES<br>BANAGES<br>BANAGES<br>BANTANDER<br>BANTANDER<br>BANTANDER<br>BANTANDER<br>BANTANDER<br>BANTANDER<br>BANTANDER<br>BANTANDER<br>BANTANDER<br>BANTANDER<br>BANTANDER<br>BANTANDER<br>BANTANDER<br>BANTANDER<br>BANTANDER<br>BANAGES<br>BANTANDER<br>BANAGES<br>BANTANDER<br>BANAGES<br>BANTANDER<br>BANAGES<br>BANTANDER<br>BANAGES<br>BANAGES<br>BANTANDES<br>BANAGES<br>BANAGES<br>BANAGES<br>BANAGES<br>BANAGES<br>BANAGES<br>BANAGES<br>BANAGES<br>BANAGES<br>BANAGES<br>BANAGES<br>BANAGES<br>BANTANDES<br>BANAGES<br>BANAG                   |                                         |
| LINEA DE (<br>IMPORTE A<br>VIGENTE H<br>"Utro hola sagar<br>satisfacto sonté<br>Canada el mais<br>de Internet o va<br>presentando pa<br>Este comproba<br>Sara el Estado                                                                                                    | APTURA                                                                                                    | SAVTANDER<br>BANAGES<br>BANAGES<br>BANA |                                         |
| LINEA DE (<br>IMPORTE A<br>VIGENTE H<br>PER heas seer<br>de la monte a construction<br>de la monte a construction<br>de | APTURA 17011952941546<br>PAGAR : 332.00<br>ASTA : 2002/2017<br>International Antonio Antonio Antonio Antonio Antonio<br>International Antonio Antonio Antonio Antonio<br>politicamenta and antonio Antonio Antonio<br>a tal effecto la limas de caplara que se indica.<br>International antonio Antonio Antonio Antonio<br>a tal effecto la limas de caplara que se indica. | SANTANCER<br>BANAGET<br>BANAGET<br>BANA |                                         |

# Pago para derecho al Examen

Accesar al link de la Secretaría de Finanzas de Oaxaca para generar formato de línea de captura

#### https://siox.finanzasoaxaca.gob.mx/pagos#

De acuerdo a las imágenes seleccionar:

- 1. DERECHOS.
- 2. DERECHOS POR PRESTACIÓN DE SERVICIOS EDUCATIVOS.
- 3. UNIVERSIDAD DEL MAR.
- 4. SERVICIOS EDUCATIVOS UNIVERSIDAD DEL MAR.

#### Calcular Presupuesto

- 5. Seleccionar **Servicio** 3CDAAA- LICENCIATURA ESCOLARIZADA UNIV. DEL MAR.
- Seleccionar Clave 3CDAAA001- LICENCIATURA ESCOLARIZADA FICHA EXAMEN DE SELECCIÓN UNIVERSIDAD DEL MAR.
- 7. Indicar **CURP** del aspirante (alumno).
- 8. Indicar **Cantidad** de Examen 1.
- 9. Dar Clic en el botón Agregar Concepto.
- 10. Se visualizará Presupuesto y la cantidad a pagar \$332.00
- 11. Dar clic en el botón Siguiente.

#### Capturar Datos

- 12. En caso de requerir factura capturar datos fiscales ó indicar NO.
- 13. Indicar Nombre del Aspirante, Apellido Paterno y Apellido Materno.
- 14. En **Descripción del pago** indicar la Carrera a ingresar.
- 15. Dar clic en el botón Generar, te indicará que verifiques tus datos.

| Seleccionar opción                             |                                                                                                    |                         |                    |               |
|------------------------------------------------|----------------------------------------------------------------------------------------------------|-------------------------|--------------------|---------------|
| Tipo de persona<br>Información personal        | FISCA                                                                                                    | (Desea facturar este pa | (go?               | N) 12         |
| * No se permite el uso de comilias r<br>Nombre | ri <b>apóstrofes</b><br>Apeliido Paterno                                                                                        | 2                       | Apellido Materno   |               |
| NOMBRE                                         | APELLIDO PAT                                                                                                    | ERNO                    | APELLIDO MATERNO   | 13            |
| Descripción del pago                           |                                                                                                    |                         |                    |               |
| LICENCIATURA EN                                |                                                                                                    | 14                      |                    |               |
| ← Atrás Con                                    | firmación SiOX                                                                                                    |                         | ×                  | 15 Conîrmar → |
| Revisa tus<br>en tu trám                       | Revisa tus datos antes de generar la línea de captura, una mala selección del concepto podría causar un atraso<br>en tu trámite |                         |                    |               |
|                                                | ✓ Mis Datos est                                                                                                    | án correctos 🗶 Verifi   | car mi Información |               |

| CENEVAL®                                                                                                    | ARA Evaluar<br>PERIOR.A.C. Una buena medida para educar m                                                                                                    | nejor -                                                               |
|----------------------------------------------------------------------------------------------------|----------------------------------------------------------------------------------------------------|-----------------------------------------------------------------------|
|                                                                                                    | <b>BIENVENIDOS AL REGISTRO EN LÍNEA</b>                                                                                                    |                                                                       |
| AVISO IMPORTANTE:                                                                                                    |                                                                                                    |                                                                       |
| SI SE INSCRIBIÓ PREVIAMENTE EN<br>PIDA EL CAMBIO DIRECTAMENTE E                                                       | ALGUNA DE LAS INSTITUCIONES Y DESEA CAMBIAR EL PROC<br>N LA INSTITUCIÓN.                                                                                       | GRAMA O CARRERA, POR FAVOR,                                           |
| CENTRO NACIONAL DE EVALUACIÓ                                                                                          | AVISO DE PRIVACIDAD<br>N PARA LA EDUCACIÓN SUPERIOR A.C., con domicilio en Av                                                                                  | . Camino al Desierto de los Leones                                    |
| análisis estadísticos, contactarlo par<br>evaluación o certificación que usted<br>valer, usted puede acceder al aviso | » informar cambiós en el proceso de aplicación y/o como requi<br>stár realizando . Para mayor información acerca del tratamien<br>de privacidad completo aquí. | sito explícito del proceso de<br>to y de los derechos que puede hacer |
| Nombre completo                                                                                                    | INGRESE LOS SIGUIENTES DATOS:                                                                                                    |                                                                       |
| (como aparece en el acta de nacimi                                                                                    | ento)                                                                                                    |                                                                       |
| Primer apellido                                                                                                    |                                                                                                    |                                                                       |
| Segundo apellido                                                                                                    |                                                                                                    |                                                                       |
| Nombre(s)<br>(sin abreviaturas)                                                                                       |                                                                                                    |                                                                       |
| Fecha de nacimiento                                                                                                   | Año /Mes /Día                                                                                                    |                                                                       |
| Institución :                                                                                                    | I<br>Seleccione la institución                                                                                                    | -                                                                     |
| Programa/Carrera:                                                                                                    |                                                                                                    |                                                                       |
| Campus/Facultades/Escuelas donde<br>desea inscribirse:                                                                |                                                                                                    |                                                                       |
| Una vez registrado, usted mismo p<br>deberá ingresar los datos de esta p                                              | odrá hacer ediciones a sus datos hasta el término del perio<br>antalla.                                                                                        | do de registro. Para ello, únicamente                                 |
|                                                                                                    |                                                                                                    |                                                                       |

### **Registro en línea**

1. Accesar al link Registro Examen de selección:

#### http://registroenlinea.ceneval.edu.mx/RegistroLinea/ind exAbierto.php

- En la pantalla principal capture sus datos: primer apellido, segundo apellido, nombre(s), fecha de nacimiento, Institución, Carrera y el Campus ó Sede donde inscribirse al examen. De clic en Aceptar.
- 3. En la segunda pantalla encontrará las instrucciones para el Registro, se le indicará que la base de datos no lo tiene registrado y si por primera vez entra a registrarse deberá presionar: *Me quiero registrar*, si ya ingresó anteriormente pero, no completó los datos, el sistema no lo habrá registrado y deberá presionar el botón: *Regresar*.

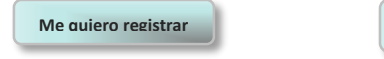

- Regresar
- 4. En la tercer pantalla solicitarán los datos de ubicación de la sede en donde desea presentar el examen (México, Huatulco, Puerto Escondido, Puerto Ángel u Oaxaca) y el período del registro (23 de febrero al 11 de Mayo de 2017), con fecha de aplicación del examen **31 DE MAYO DE 2017**. Nota: Omitir lo de facturación.

|                                                                                                    | CENEVAL®                                                                                                    |  |  |  |  |  |
|----------------------------------------------------------------------------------------------------|----------------------------------------------------------------------------------------------------|--|--|--|--|--|
|                                                                                                    | FIEMPLO                                                                                                    |  |  |  |  |  |
|                                                                                                    |                                                                                                    |  |  |  |  |  |
|                                                                                                    | PASE DE INGRESO AL EXAMEN                                                                                                    |  |  |  |  |  |
| 1                                                                                                    | www.umar.mx                                                                                                    |  |  |  |  |  |
| 1-LÍNEA DE PAG                                                                                                    | REQUISITO DBLIGATORIO<br>ENVIAR LA SIGUIEVTE DOCUMENTACIÓN AL MAIL: derecho_examon@angol.umar.mx<br>1-LÍNEA DE PAGO CON SELLO DEL BANCO. / 2-PASE DE INGRESO. / 3-HOJA DE DATOS ASPIRANTES NES FORMATO EXCEL.<br>INDICANDO EN ASUNTO: LUGAR DE APLICACIÓN, CARRERA Y SU NOMBRE.<br>HOBRATO EXAMPL: 08130-1300 HPS., EXCEPTO OAXACA DE 12:00-16:30 HPS.                                    |  |  |  |  |  |
|                                                                                                    |                                                                                                    |  |  |  |  |  |
| omento de ingresar al examen es necesario presentar:<br>• Este documento impreso<br>• Los identificación con fotografía (credencial para votar evpedida por el                                                                                                    | Instituto Nacional Electoral (INE) o si todavía edá vinente la del Instituto Redeval Electoral (IEE) o el pasanoste)                                                                                                    |  |  |  |  |  |
| omento de ingresar al examen es necesario presentar:<br>1 Este documento impreso<br>1 Una identificación con fotografía (credencial para votar expedida por el<br>1 Lápiz del númz. 2 o 2 ½<br>1 Goma<br>3 Gacapuntas<br>• Comprobante de pago                                                                                                    | Instituto Nacional Electoral (INE) o si todavía está vigente la del Instituto Federal Electoral (IFE) o el pasaporte)                                                                                                    |  |  |  |  |  |
| mento de ingresar al examen es necesario presentar:<br>Esta documento impreso<br>Una identificación con fotografía (credencial para votar expedida por el<br>Lápiz del núm. 2 o 2 %<br>Goma<br>Sacapuntas<br>Comprobante de pago                                                                                                    | Instituto Nacional Electoral (INE) o si todavía está vigente la del Instituto Federal Electoral (IFE) o el pasaporte)<br>256159465 (único e intransferible)                                                                                                    |  |  |  |  |  |
| Imento de ingresar al examen es necesario presentar:<br>Este documento impreso<br>Una identificación con fotografía (credencial para votar expedida por el<br>Lapiz del núm. o o 2 %<br>Goma<br>Scopprolas<br>Comprobante de pago<br>Número de folio:<br>Nombre del sustentante:                                                                                                    | Instituto Nacional Electoral (INE) o si todavía está vigente la del Instituto Federal Electoral (IFE) o el pasaporte)<br>256159465 (único e intransferble)<br>TEST QUEST                                                                                                    |  |  |  |  |  |
| mento de ingresar al examen es necesario presentar:<br>Este documento impreso<br>Una identificación con fotografía (credencial para votar expedida por el<br>Lópiz del núm. 2 o 2 %<br>Goma<br>Scacpuntas<br>Comprobante de pago<br>Número de folio:<br>Nombre del sustentante:<br>Programa/Carrera:                                                                                    | Instituto Nacional Electoral (INE) o si todavía está vigente la del Instituto Federal Electoral (IFE) o el pasaporte)<br><u>256159465 (único e intransferible)</u><br><u>TEST QUEST QUEST</u><br>ACTURAÍA                                                                                                    |  |  |  |  |  |
| mento de ingresar al examen es necesario presentar:<br>Este documento impreso<br>Una identificación con fotografía (credencial para votar expedida por el<br>Lapix del núm. 2 o 2 %<br>Sacapuntas<br>Comprobante de pago<br>Número de folio:<br>Nombre del sustentante:<br>Programa/Carrera:<br>Institución de procedencia:                                                             | Instituto Nacional Electoral (INE) o si todavía está vigente la del Instituto Federal Electoral (IFE) o el pasaporte) 256159465 (único e intransferible) TEST QUEST QUEST ACTUARIA 260619 - bachilerato del Deporte                                                                                                    |  |  |  |  |  |
| mento de ingresar al examen es necesario presentar:<br>Este documento impreso<br>Una identificación con fotografía (credencial para votar expedida por el<br>Lapiz del núro. o 2 %<br>Goma<br>Scaspuntas<br>Comprobante de pago<br>Número de folio:<br>Nombre del sustentante:<br>Programa/Carrera:<br>Institución de procedencia:<br>Nombre del examen:                                | Instituto Nacional Electoral (INE) o si todavía está vigente la del Instituto Federal Electoral (IFE) o el pasaporte)<br>256159465 (único e intransferible)<br>TEST QUEST QUEST<br>ACTUARÍA<br>260619 - Bachilerato del Deporte<br>EX2 - EXAMEN NACIONAL DE INGRESO A LA EDUCACIÓN SUPERIOR                                                                                               |  |  |  |  |  |
| omento de ingresar al examen es necesario presentar:                                                                                                    | Instituto Nacional Electoral (INE) o si todavía está vigente la del Instituto Federal Electoral (IFE) o el pasaporte)<br>256159465 (único e intransferible)<br>TEST QUEST QUEST<br>ACTUARÍA<br>266039 - Bachilerato del Deporte<br>EX2 - EXAMEN NACIONAL DE INGRESO A LA EDUCACIÓN SUPERIOR<br>Depórito bancario                                                                          |  |  |  |  |  |
| omento de ingresar al examen es necesario presentar:  Este documento impreso Una identificación con fotografía (credencial para votar expedida por el Lópiz del númz. 2 o 2 % Gorna Gorna Comprobante de pago Número de folio: Nombre del sustentante: Programa/Carrera: Institución de procedencia: Nombre del examen: Pago: Lugar en que lo xa a presentar:                           | Instituto Nacional Electoral (INE) o si todavía está vigente la del Instituto Federal Electoral (IFE) o el pasaporte)           256159465 (único e intransferible)           TEST QUEST           ACTUARÍA           26019- Bachillerato del Deporte           EX2- EXAMEN NACIONAL DE INGRESO A LA EDUCACIÓN SUPERIOR           Depósito bancario           CD. DE MÉXICO                |  |  |  |  |  |
| omento de ingresar al examen es necesario presentar:  • Este documento impreso • Una identificación con fotografía (credencial para votar expedida por el • Lópia del númz. 2 o 2 % • Goma • Sacapunts • Comprobante de pago Número de folio: Nombre del sustentante: Programa/Carrera: Institución de procedencia: Nombre del examen: Pago: Lugar en que lo va a presentar: Dirección: | Instituto Nacional Electoral (INE) o si todavía está vigente la del Instituto Federal Electoral (IFE) o el pasaporte)  256159465 (único e intransferible)  TEST QUEST QUEST ACTUARÍA 26603 - Badrillerato del Deporte EX2 - EXAMEN NACIONAL DE INGRESO A LA EDUCACIÓN SUPERIOR Depósito Bancario CD. DE MÉXICO SACRAMENTO 347 DEL VALLE 3100 (55)-55751365 BENITO JUAREZ,DISTRITO FEDERAL |  |  |  |  |  |

5.

CONTINUAR.

Tipo de pago Depósito bancario.

examen, deberá imprimirlo.

pago): ejemplo 3170119529415462281.

indicar:

Solicitarán requisitar: Identificación del sustentante e

Es muy importante que conteste con veracidad, la información es confidencial y será utilizada únicamente con fines de investigación. El Cuestionario de contexto en línea se encuentra dividido en secciones y sub secciones.

 Al terminar todas las preguntas de la Sección 1 y seleccionar GUARDAR, se observará la Sección 1 COMPLETA y, se deberá seleccionar EDITAR para pasar a la Sección 2.

7. Al completar todas las secciones seleccione el botón

8. Se observará entonces el módulo de pago, en el deberá

Referencia (se encuentra en la Línea de Captura en el

 Al seleccionar el botón Enviar Registro el sistema emitirá el PASE DE INGRESO, en este documento el aspirante encontrará su número de folio, único e intransferible, así

como la información más relevante para sustentar el

Identificación de la escuela de procedencia.

## Entrega de Documentos OBLIGATORIO

Para concluir el registro al examen deberás escanear la siguiente documentación al correo *derecho\_examen@angel.umar.mx*, indicando en asunto: CARRERA Y NOMBRE:

- Pago con sello del banco generado en Línea de captura (en caso de que el banco emita recibo por separado escanear los dos documentos) ó comprobante de pago en línea.
- Formato requisitado "Hoja de datos personales NES" en archivo EXCEL, link: http://www.umar.mx/servicios escolares/index.html
- Pase de Ingreso al examen.

# **Guía de Estudios**

La guía de estudios para el examen podrá obtenerla accesando a cualquiera de los siguientes link:

 GUÍA INTERACTIVA con ejemplificaciones, se deberá descargar para accesar a ella:

https://drive.google.com/file/d/0Bx6CeAmBVyYONIBI WTl2dWtrNIU/view

GUÍA DIGITAL:

http://www.ceneval.edu.mx/documents/20182/35992 /Gu%C3%ADa+EXANI-II+22a+ed+Final.pdf/70ddf03dce4d-4c8d-944e-9ebbe9fdeb33

Una vez obtenida la guía de estudios deberá estudiar de acuerdo a la Carrera deseada, como se especifica en la siguiente tabla, adicionalmente deberá leer las páginas 7 a la 14 y 37 a la 69 para conocer como está constituido el examen EXANI II CENEVAL:

| ÁREA Ó MÓDULO<br>DEL EXAMEN     | CARRERAS                                                                                                    | TEMAS A ESTUDIAR DE LA GUÍA                                                                                                    |
|---------------------------------|----------------------------------------------------------------------------------------------------|----------------------------------------------------------------------------------------------------|
| CIENCIAS<br>ADMINISTRATIVAS     | <ul> <li>Administración Turística, Relaciones Internacionales,<br/>Ciencias de la Comunicación, Economía, Ciencias<br/>Marítimas y Actuaría.</li> </ul>                                 | Examen de Admisión: Págs. 15 a la 20.<br>Examen Diagnóstico: Economía-Administración págs. 23 y<br>24, Eștadística págs. 26 y 27. |
| CIENCIAS NATURALES<br>Y EXACTAS | <ul> <li>Biología Marina, Ingeniería en Acuicultura, Ingeniería<br/>Ambiental, Oceanología, Zootecnia, Ingeniería<br/>Forestal, Biología, Ingeniería en Pesca e Informática.</li> </ul> | Examen de Admisión: Págs. 15 a la 20.<br>Examen Diagnóstico: Físico-Química págs. 28 y 29,<br>Matemáticas pág. 32.                |
| CIENCIAS DE LA SALUD            | o Enfermería.                                                                                                    | Examen de Admisión: Págs. 15 a la 20.<br>Examen Diagnóstico: Biología pág. 22, Química pág. 34.                                   |

## Día del Examen

El día del examen 31 de Mayo de 2017, deberá presentar como requisito:

- Pase de ingreso al examen original.
- Recibo de pago original.
- Identificación oficial, en caso de ser menor de edad la credencial de alumno.

Para el desarrollo de su examen necesitará lápiz del número 2 o 2¼, goma, sacapuntas y calculadora no programable.

### SIN LA DOCUMENTACIÓN REQUISITO NO PODRÁ PRESENTAR SU EXAMEN

La duración del examen es de 4½ horas, el horario será de 08:30 a 13:00 hrs., excepto la sede de Oaxaca el horario será de 12:00 a 16:30 hrs., debiendo presentarse media hora antes en la sede de aplicación seleccionada y registrada por el aspirante en el portal de CENEVAL para registrarse al examen.

Es importante que revise en el pase de ingreso la fecha del examen, la sede y el horario al concluir el registro, para evitar que el examen sea cancelado. En caso de no coincidir favor de contactarnos.

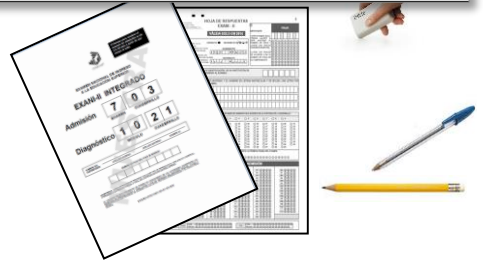

Elaboró I.Q. Ruth Cruz Ríos Jefa del Departamento de Servicios Escolares

Vo. Bo. Dr. Juan Francisco Meraz Hernando ViceRector Académico

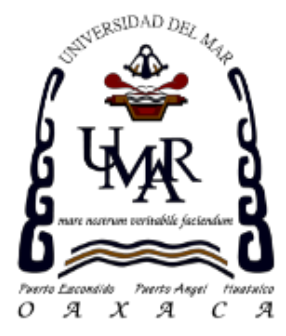